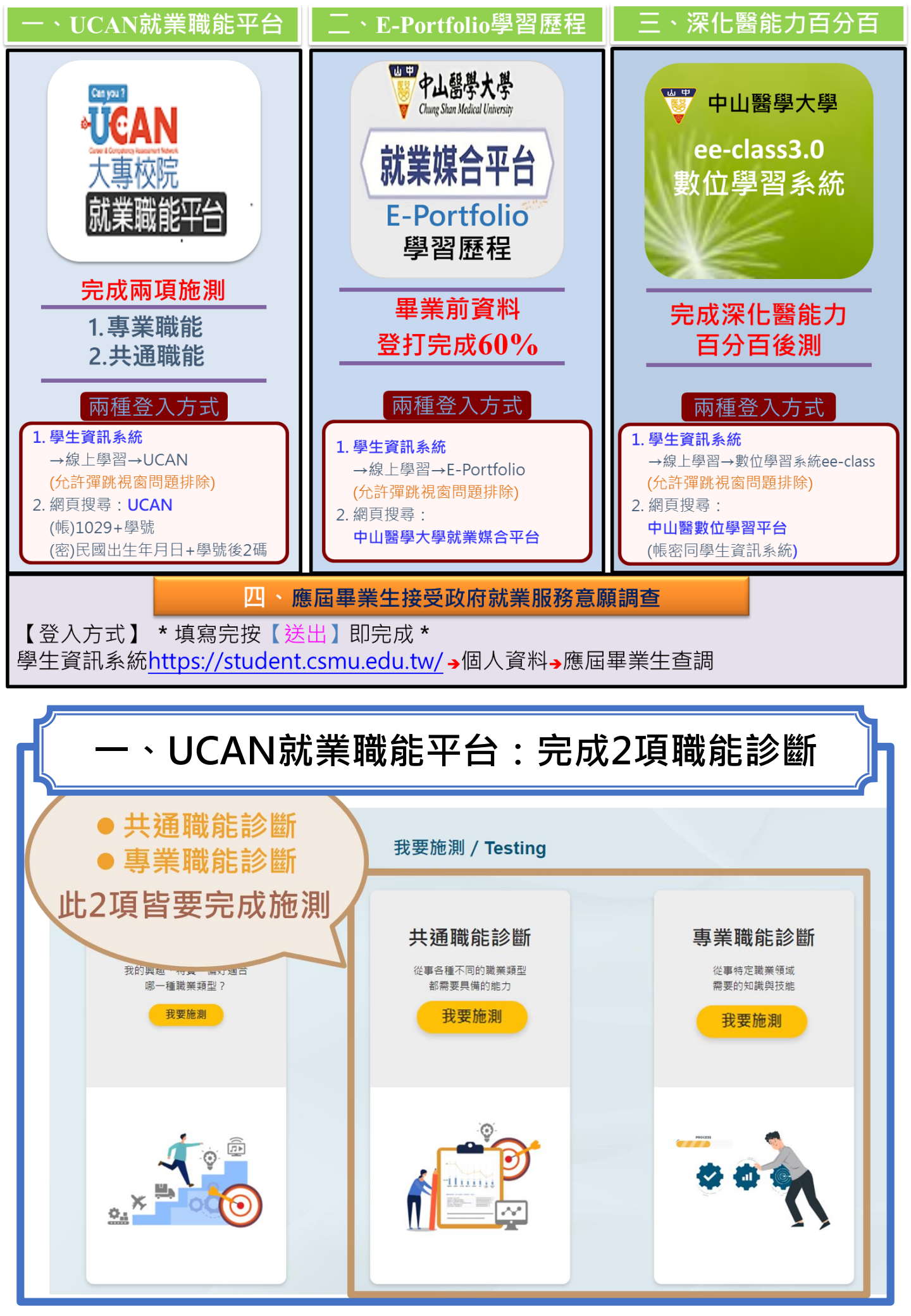

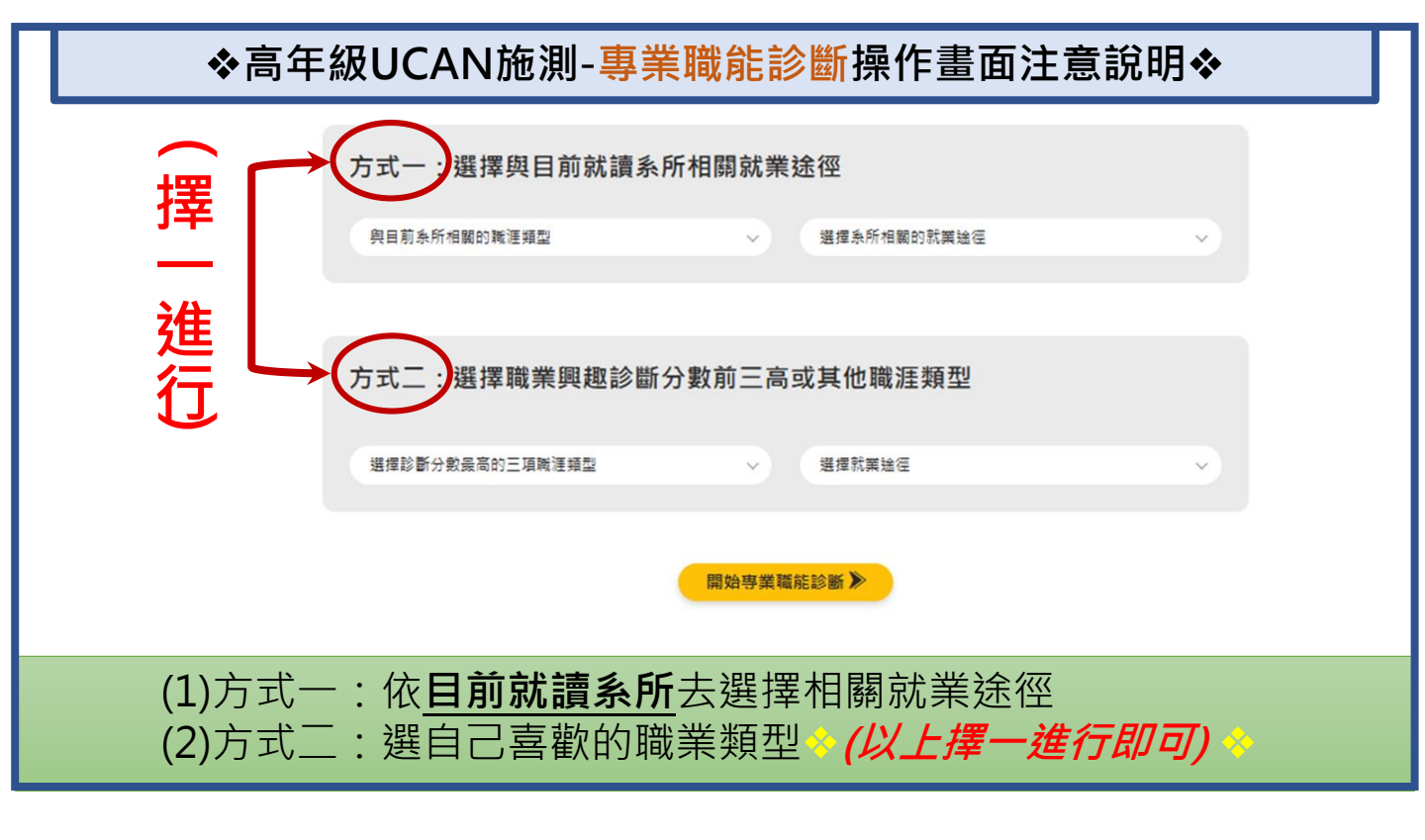

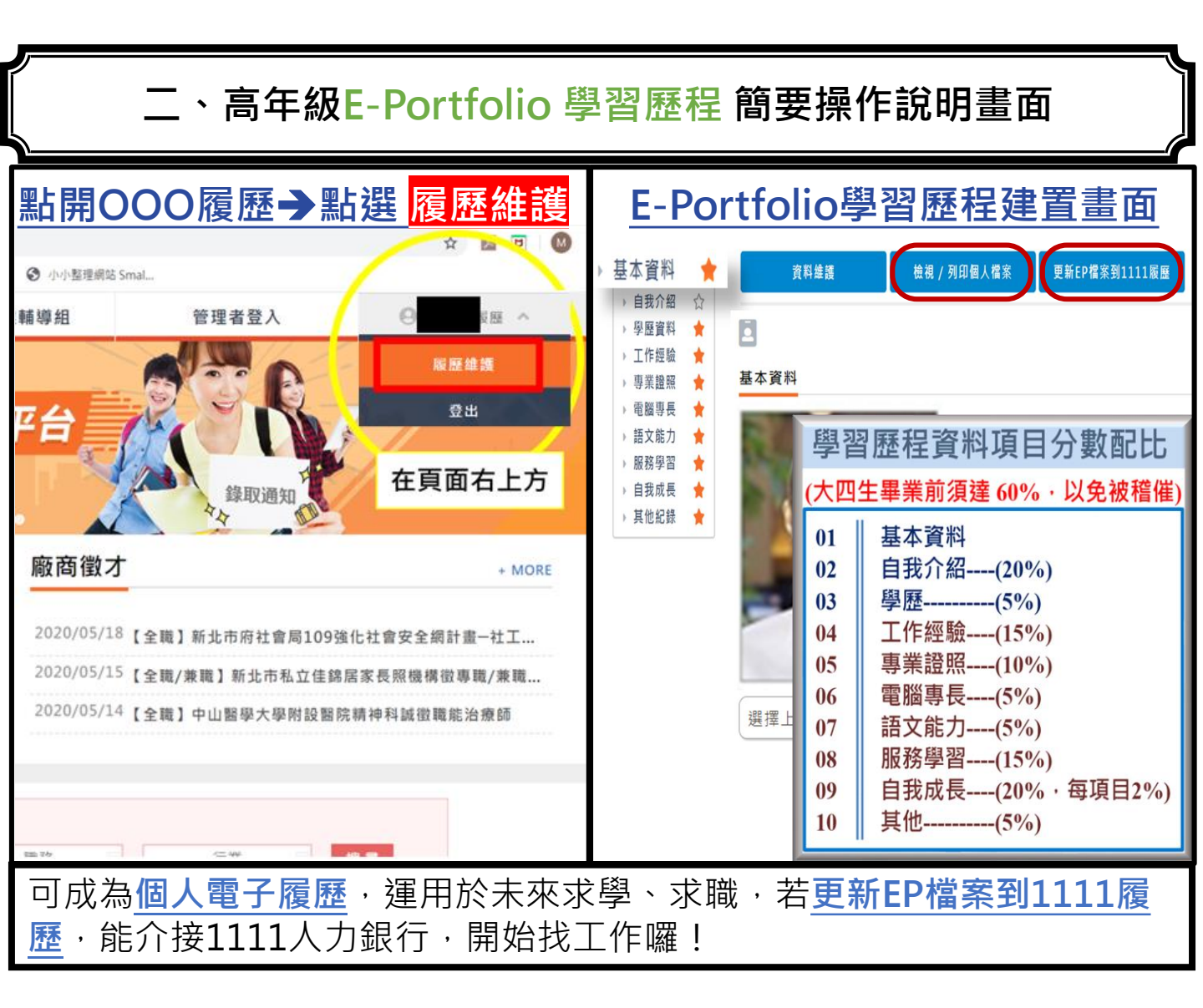

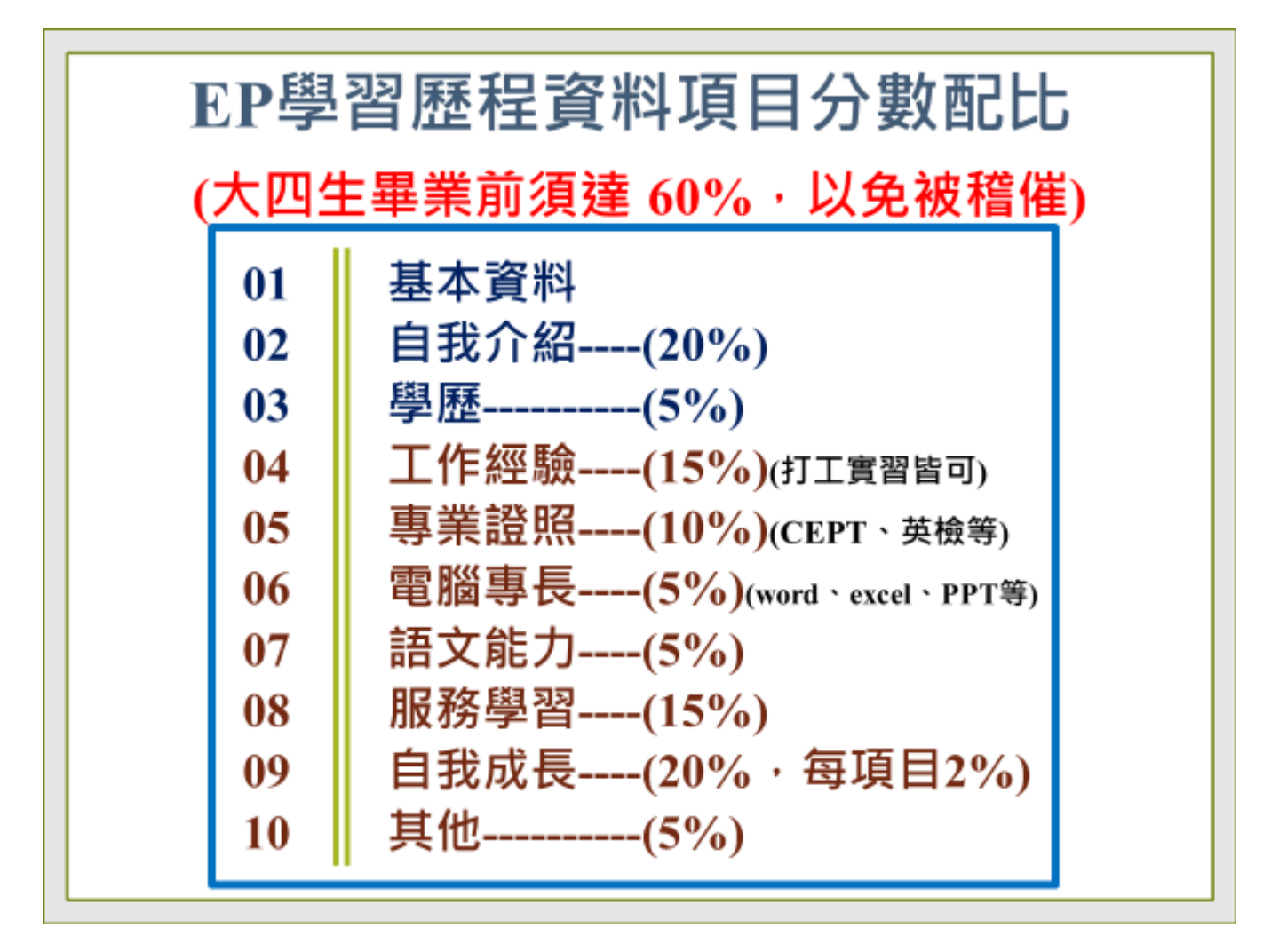

## ★注意事項★

- UCAN平台2項施測
  雪接續教學回饋能量問卷亦需填寫。
  - ① 共通職能
  - ② 專業職能
- 2. EP資料建置完成度達60%
- 3. 深化醫能力百分百後測(在ee-class3.0)。
- 4. 113學年度應屆畢業生查調有按到送出即完成。
- 5. 完成後請mail通知承辦(nysiya@csmu.edu.tw)